# Secondary IEP Transition Components

# **Application User Guide**

2024–25 School Year

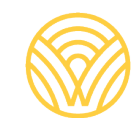

Washington Office of Superintendent of **PUBLIC INSTRUCTION** 

## **Table of Contents**

| Using the Secondary IEP Transition Components Application       | 2  |
|-----------------------------------------------------------------|----|
| Introduction                                                    | 2  |
| Purpose                                                         | 3  |
| General Information about this Application                      | 4  |
| Required Activities in this Application                         | 5  |
| Consent Tab                                                     | 5  |
| Record Selection Tab—Secondary IEP Transition Components Review | 8  |
| Search Feature                                                  | 9  |
| Record Selection List — Business Rules                          | 10 |
| Data Entry Tab                                                  | 10 |
| Review and Submit Tab                                           | 17 |
| Print/Download                                                  | 18 |
| Revising the Application or Request for More Work               | 20 |
| Resources                                                       | 21 |
| Contact Information                                             | 22 |

# Using the Secondary IEP Transition Components Application

## Introduction

The Secondary IEP Transition Components application is an annual compliance data collection specific to students with disabilities enrolled and served in special education within a local education agency (LEA). Current year LEA Comprehensive Education Data and Research System (CEDARS) data generates the data in this application.

The data in this application is applicable to students with IEPs ages 16 and older and included in File K of the CEDARS submission. The reporting cycle for this data collection is July 1 through June 30, annually, utilizing the LEA's CEDARS Submissions of File K and other demographic data available through CEDARS.

The application generates the selection list of students with IEPs ages 16 and older from the File K of the CEDARS submission.

The activities in this application must be completed and submitted no later than June 30, 2025. If an error is discovered, LEAs will need to resubmit corrected data through a CEDARS submission.

The process includes the following tasks:

- Consent
- Record Selection (for IEP Transition Components Review)
- Data Entry (for IEP Transition Components Review)
- Review and Submit (for IEP Transition Components Review)

#### **Consent Received To Share Information with State Transition Agencies**

This sub-tab within the application collects data required under <u>Senate Bill 5790</u> (passed in the 2022 legislative session) to share, when consent is given, student information data to Washington State Transition Agencies. Consent to share is recorded through this application. If consent was provided, the Office of the Superintendent of Public Instruction (OSPI) will share student information annually with state transition agencies who support transition and post-school services for individuals with disabilities.

The Consent Received subtab generates the list of students with IEPs ages 16 and older where CEDARS element *K27-Was Consent Received To Share Information with State Transition Agencies*, is *Y-Yes, LEA has consent to share data*.

#### Secondary IEP Transition Components Review

This activity captures compliance data required by the federal Office of Special Education Programs (OSEP) to be collected under the State Performance Plan for one overarching indicator:

• Indicator B-13: percent of youth (aged 16 and above) with an IEP that includes all the required secondary transition components including:

- Age-appropriate transition assessment.
- Measurable post-secondary goals for education/training, employment, and if appropriate, independent living skills.
- Transition services, including course(s) of study, to help the student reach their post-secondary goals,
- o Annual IEP goals related to the students' transition services needs,
- Evidence that the student was invited to participate in the transition IEP meeting,
- Evidence that representatives of an outside agency were invited to participate in the IEP meeting (with parent/adult student consent) if the agency would be providing/paying for an IEP transition service.

For more information about this application, please refer to the resources for the Secondary Transition IEP Components Reporting, located at <u>Special Education Data Reporting and Collection</u>.

For more information about CEDARS data, please see the <u>CEDARS Data Manual and Appendices</u> for the reporting school year.

This user guide will detail:

- Accessing the application
- Reviewing Consent Received
- Selecting Students for Review
- Completing IEP Transition Plan Reviews
- Verifying your submission
- Reviewing reports generated by validated data
- Certifying and locking your submission
- Resources

There are also reference tables relevant to this data as well as a section describing how to print the reports.

### Purpose

#### Secondary IEP Transition Components

Federal and state special education regulations<sup>1</sup> require that LEAs provide information regarding the numbers and types of youth (aged 16 and above) with an IEP that includes all of the required secondary transition components as described above (State Performance Plan (SPP) Indicator B-13).

The results of this compliance report will be used for LEA's Indicator B-13 performance each year. Indicator B-13 is one of several compliance indicators, which means that any LEA that is below 100% compliance is federally required to correct those issues of non-compliance. Therefore, if issues of non-compliance are identified in the report (i.e., the report shows that the LEA is not at 100% compliance for Indicator B-13 as of June 30th), the LEA will be notified in September and required to correct those issues as part of the annual Correction of Non-Compliance Workbook (EGMS form package 442), which is due March 1st of each year.

Performance on Indicator B-13 will also impact an LEA's annual Determination Level, which is issued every November 1<sup>st</sup>. This report will be used under two of the Determinations criteria:

- a. Beginning with the 2024–25 Determinations (to be issued November 2025), the LEA's performance on Criteria 4.1 (Indicator B-13) will be based on the results of the LEA's annual Secondary IEP Transition Components report.
- b. Beginning with the 2025–26 Determinations (to be issued November 2026), Criteria 3 (Timely and Accurate Data) will include the Secondary IEP Transition Components report (Indicator B-13), which is due annually on June 30th.

#### **Consent to Share**

An additional directive from <u>Senate Bill 5790</u> (passed in the 2022 legislative session) authorizes and directs the OSPI to share student information with the state transition agencies that support transition and post-school services for individuals with intellectual and developmental disabilities when consent is provided.

## **General Information about this Application**

#### Accessing the Application

To access the Secondary IEP Transition Components Application:

- Log into the Education Data System (EDS).
- Select '*I Agree*' on the Acceptable Use window.
- Select the 'View My Applications' link.
- Select the 'Special Education Reporting' link.

If you do not have an EDS account, you can:

- Create an account by accessing the Create an Account tab at the EDS sign-in screen; or,
- Contact your District Data Security Manager (DDSM).
- If you have an EDS login, but do not see the *Special Education Reporting* link in your list, contact your DDSM. A listing of the district security managers can be found in <u>EDS</u>.

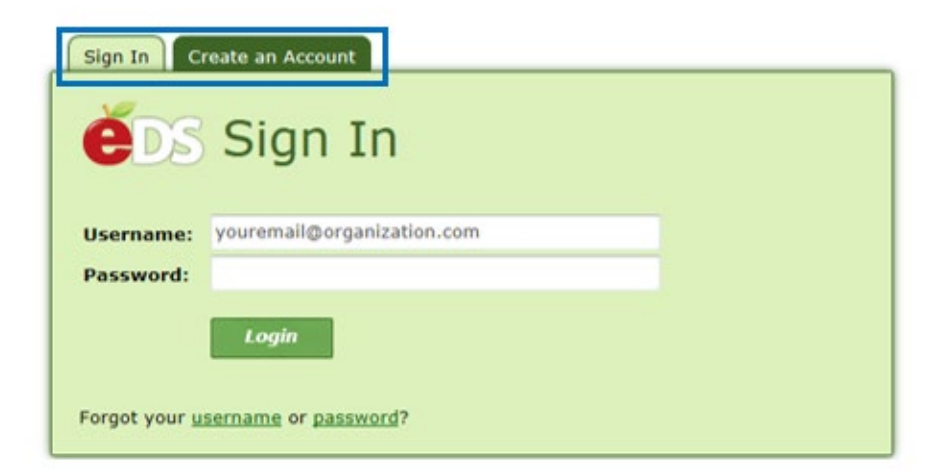

The following EDS user roles give access to the *Special Education Reporting* applications:

- CEDARS District Administrator
- Special Ed Report User

The welcome screen below is the first screen you will see after logging into Special Education Reporting.

| - | Welcome                | Child Count | ECO                                             | Timeline      | Secondary IEPs            | Admin      |                     |   |  |  |  |
|---|------------------------|-------------|-------------------------------------------------|---------------|---------------------------|------------|---------------------|---|--|--|--|
|   |                        |             |                                                 |               |                           |            |                     |   |  |  |  |
| > | Select<br>Organization | Spe         | cial Ec                                         | lucation      | Reporting                 |            |                     |   |  |  |  |
|   |                        | Click       | on the a                                        | pplication yo | ou want to access:        |            |                     |   |  |  |  |
|   |                        | Appli       | cation                                          |               |                           |            |                     |   |  |  |  |
|   |                        | Speci       | Special Education Child Count and LRE Reporting |               |                           |            |                     |   |  |  |  |
|   |                        | Early       | Early Childhood Outcomes (ECO)                  |               |                           |            |                     |   |  |  |  |
|   |                        | Timel       | ne for I                                        | nitial Evalua | tion and Transition fr    | rom Part C | to Part B Reporting | 1 |  |  |  |
|   |                        | Secon       | dary IE                                         | P Transition  | <u>Components Reporti</u> | ng         |                     |   |  |  |  |
|   |                        |             |                                                 |               |                           |            |                     |   |  |  |  |

At this landing page, select the *Secondary IEP Transition Components Reporting* application. The Welcome page explains the purpose and process for completing the reporting requirements of this application.

| Consent Reco | d Selection Data Entry Review and Submit Print/Download                                                                                                    |                                          |  |  |  |  |  |  |
|--------------|----------------------------------------------------------------------------------------------------|------------------------------------------|--|--|--|--|--|--|
| Select       | Special Education Reporting                                                                                                    | School Di                                |  |  |  |  |  |  |
| organization | Secondary IEP Transition Components Reporting                                                                                                    | School Year: 2024-                       |  |  |  |  |  |  |
|              | The data in this application is applicable to students with IEPs ages 16 and older and included in File K of the CEDARS submission. The rep<br>is July 1 through June 30, annually, utilizing the LEAs CEDARS Submissions of File K and other demographic data available through CEDAR                                                                                                    | oorting cycle for this data collec<br>S. |  |  |  |  |  |  |
|              | The application generates the selection list of students with IEPs ages 16 and older from the File K of the CEDARS submission.                                                                                                    |                                          |  |  |  |  |  |  |
|              | The activities in this application must be completed and submitted no later than June 30, 2025. If an error is discovered districts will need through a CEDARS submission.                                                                                                    | to resubmit corrected data               |  |  |  |  |  |  |
|              | The process includes the following tasks:                                                                                                    |                                          |  |  |  |  |  |  |
|              | Consent     Record Selection (for IEP Transition Components Review)     Data Entry (for IEP Transition Components Review)     Review and Submit (for IEP Transition Components Review)                                                                                                    |                                          |  |  |  |  |  |  |
|              | Consent Received To Share Information with State Transition Agencies                                                                                                    |                                          |  |  |  |  |  |  |
|              | The Consent subtab generates the list of students with IEPs ages 16 and older based on data reported in CEDARS element <b>K27-Was Consent Received To Share</b><br>Information with State Transition Agencies.                                                                                                    |                                          |  |  |  |  |  |  |
|              | Secondary IEP Transition Components Review                                                                                                    |                                          |  |  |  |  |  |  |
|              | This activity captures data required by the federal Office of Special Education Programs (OSEP) to be collected under the State Performanc<br>indicator:                                                                                                    | e Plan for one overarching               |  |  |  |  |  |  |
|              | <ul> <li>Indicator B-13: percent of youth (aged 16 and above) with an IEP that includes all of the required secondary transition components         <ul> <li>Age-appropriate transition assessment;</li> <li>Measurable post-secondary goals for education/training, employment, and if appropriate, independent living skills;</li> <li>Transition services, including course(s) of study, to help the student reach their post-secondary goals;</li> <li>Annual IEP goals related to the student's transition services needs;</li> <li>Evidence that the student was invited to participate in the transition IEP meeting:</li> </ul> </li> </ul> | including:                               |  |  |  |  |  |  |

There are five tabs to choose from: Consent, Record Selection, Data Entry, Review and Submit, and Print/Download.

# **Required Activities in this Application**

## **Consent Tab**

The activity to complete on the *Consent* tab is to review the information in Consent Received column is correct. The information populating in the *Consent* tab is generated with the list of students with IEPs ages 16 and older reported in CEDARS element **K27-Was Consent Received To Share Information with State Transition Agencies**. The reporting cycle for this data collection is July 1 through June 30 annually, utilizing the LEAs CEDARS Submissions of File K and other demographic data available through CEDARS.

Once this data has been reviewed and confirmed to be accurate and complete, click the "Reviewed" button to notify OSPI staff. This must be completed no later than June 30, 2025. If an error is discovered LEAs will need to resubmit corrected data through a CEDARS submission. **There is no other submission mechanism to complete for the Consent Received To Share Information with State Transition Agencies activity.** 

# If your LEA has no records to submit, then click the "Reviewed" button confirming no students to report.

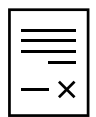

A copy of state form 3c: <u>Consent to Share Contact Information with State Transition Agencies</u> (also a part of updated form 6d) is located at: <u>Model Forms for Services to Students in Special</u> <u>Education | OSPI (www.k12.wa.us)</u>.

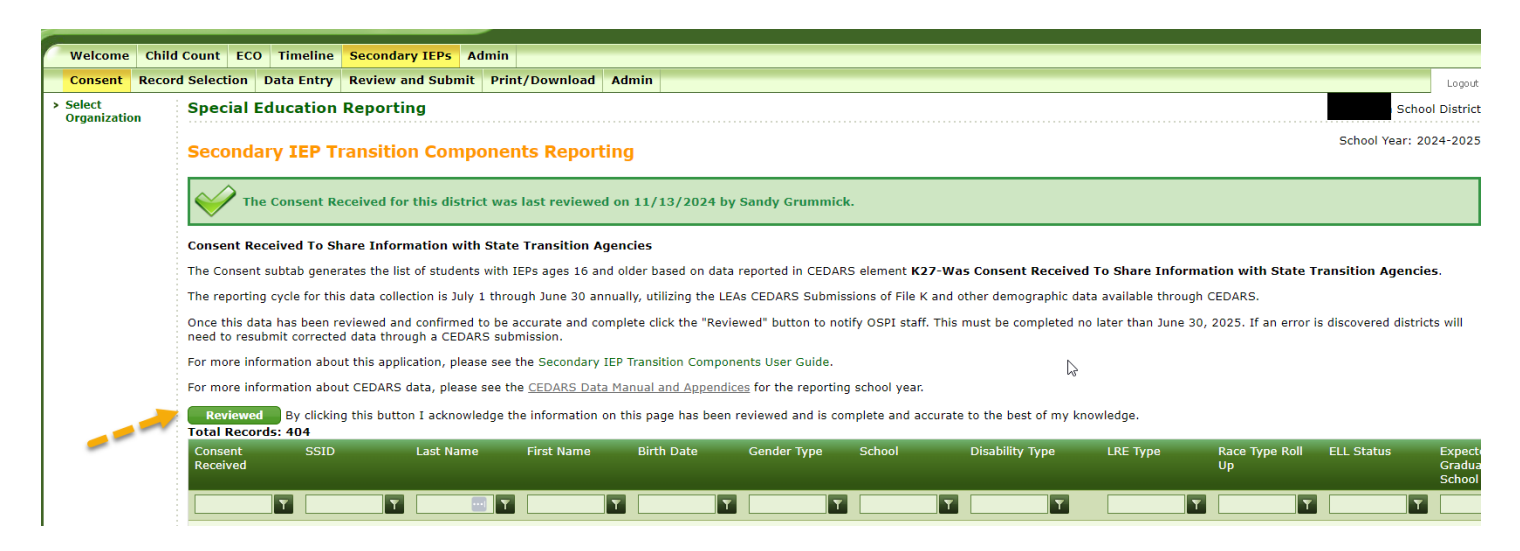

The list can be saved on the Print/Download tab.

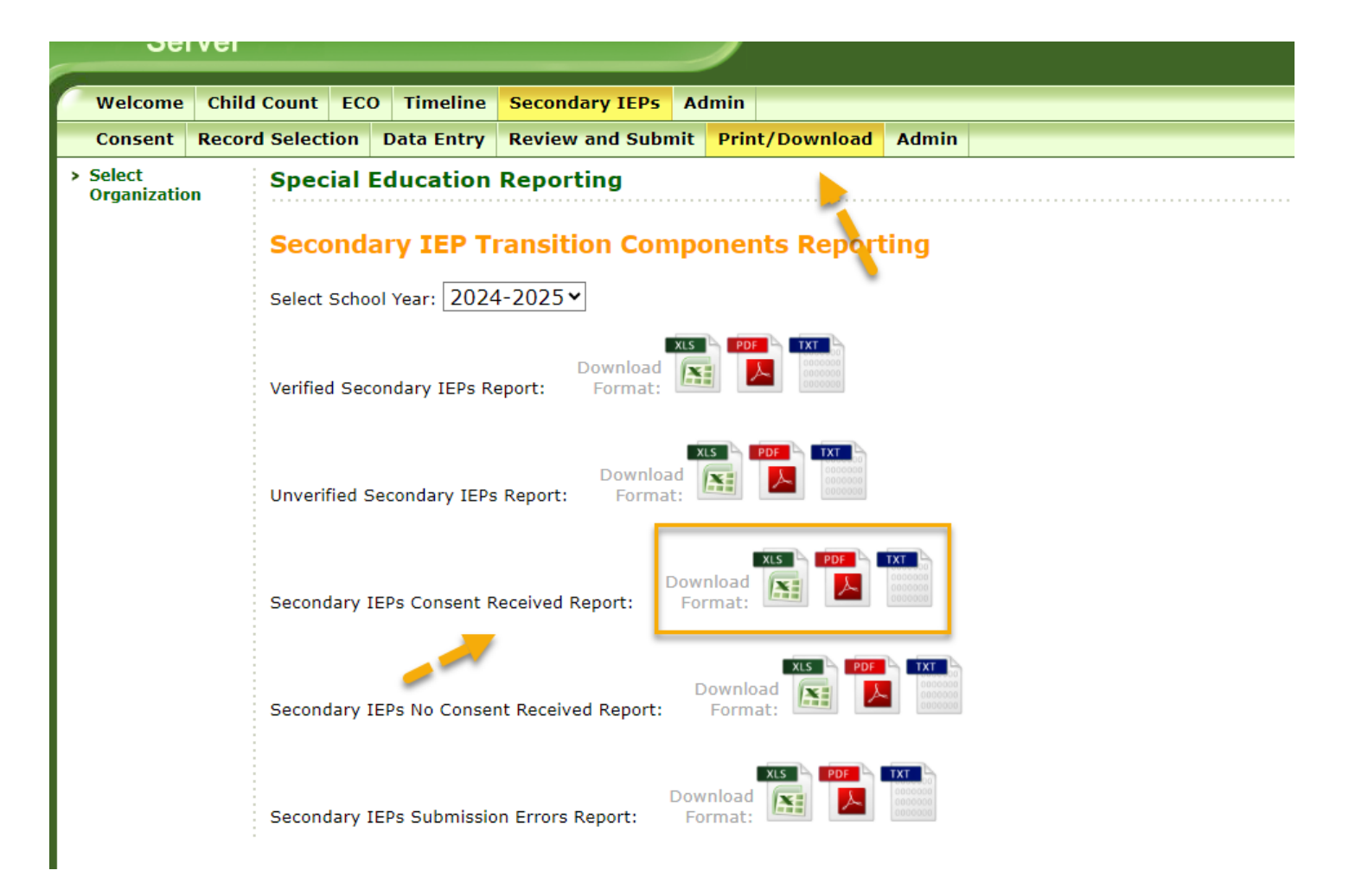

As a reminder, IEP teams should discuss the Consent Form to Share Student Information with State Transition Agencies with families and students as part of the IEP meeting for all students who have an IEP Transition Plan and then seek verbal confirmation of that decision at each subsequent annual IEP meeting.

## Record Selection Tab—Secondary IEP Transition Components Review

The activity on the *Record Selection* Tab is to select students to be included in the secondary IEP transition components review. **If your LEA has no records to submit, then click the "Submit" button on the Review and Submit tab confirming no students to report.** 

The LEA will select a set of student IEPs to review in the *Data Entry* tab of this application. The *Record Selection* tab contains a list of students submitted by the LEA to CEDARS. LEAs are responsible for ensuring each selected record meets the criteria for selection described below.

The selected records should be representative of your LEA's student demographics in the areas of race/ethnicity, disability category, Least Restrictive Environment (LRE) code. While school building is not a specific selection parameter, LEAs with more than one high school should select files representing each of their high schools. In addition, if the LEA has students with IEPs participating in alternative programs (such as Open Doors, reengagement programs, 18–21 programs, institutional education programs, and alternative learning experiences (ALEs)), at least one student from each of those programs should be selected as well.

The number of records to be selected depends upon the total enrollment in the LEA:

| Size group    | Total number of students in the LEA | Number of transition<br>IEPs to be reviewed* |  |  |
|---------------|-------------------------------------|----------------------------------------------|--|--|
| Small/Charter | 1 to 500                            | 5                                            |  |  |
| Medium        | 501 to 2,000                        | 10                                           |  |  |
| Large         | 2,001 to 10,000                     | 15                                           |  |  |
| Extra Large   | Over 10,000                         | 20                                           |  |  |

\*If the LEA has fewer than the required number of transition IEPs, all IEPs of students ages 16 and older should be reviewed.

The <u>File Selection Guide</u>, which is linked within this application and is a companion to this user guide contains instructions and guidelines for selecting a representative set of IEPs to include in this report. Enter the LEA's county-district (CCDDD) number into the selection guide, and it will show how many IEPs to select in total, as well as how many to select from each of the demographic categories (race/ethnicity, LRE, and disability category).

The parameters for selecting files identified in this Guide are intended to ensure a representative sample of students from your LEA, as well as for the state's aggregate Indicator B-13 data. OSPI understands that LEAs may be unable to select the exact number of files identified in the Guide.

To select a student record for the report, check the record in the *Selected* check box for the student. Then click the *Save* button.

Students will only show up in the LEA's Record Selection list if they have been successfully submitted to CEDARS. All green column headings are sortable by clicking on the element name in the column header. If you change the status of a record on the page and select the *Save* button, the data will re-sort by default order. The saved record color will turn from green to brown.

| Welcome Chil             | d Count ECO Timeline Secondary IEPs Admin                                                                                                    |
|--------------------------|----------------------------------------------------------------------------------------------------|
| Consent Reco             | rd Selection Data Entry Review and Submit Print/Download Admin                                                                                                    |
| > Select<br>Organization | Special Education Reporting Public Schools                                                                                                    |
|                          | Secondary IEP Transition Components Reporting School Year: 2024-2025                                                                                                    |
|                          | This activity captures data required by the federal Office of Special Education Programs (OSEP) to be collected under the State Performance Plan for one overarching indicator:                                                                                                    |
|                          | <ul> <li>Indicator B-13: percent of youth (aged 16 and above) with an IEP that includes all the required secondary transition components including:         <ul> <li>Age-appropriate transition assessment;</li> <li>Measurable post-secondary goals for education/training, employment, and if appropriate, independent living skills;</li> <li>Transition services, including course(s) of study, to help the student reach their post-secondary goals;</li> <li>Annual IEP goals related to the student's transition services, seeds;</li> <li>Evidence that the student was invited to participate in the transition IEP meeting;</li> <li>Evidence that the representatives of an outside agency were invited to participate in the IEP meeting (with parent/adult student consent) if the agency would be providing/paying for an IEP transition service.</li> </ul> </li> </ul> |
|                          | This data is applicable to students with IEPs ages 16 and older and included in File K of the CEDARS submission. The reporting cycle for this data collection is July 1 through June 30 annually, utilizing the LEAs CEDARS Submissions of File K and other demographic data available through CEDARS.                                                                                                    |
|                          | The Secondary IEP Transition Components application generates the selection list of students with IEPs ages 16 and older from the File K of the CEDARS submission.                                                                                                    |
|                          | The data entry must be completed and submitted in the Secondary IEP Transition Components EDS application no later than June 30, 2025. If an error is discovered districts will need to resubmit corrected data through a CEDARS submission.                                                                                                    |
|                          | The process includes the following steps:                                                                                                    |
|                          | Record Selection (for IEP Transition Components Review)     Data Entry (for IEP Transition Components Review)     Review and Submit (for IEP Transition Components Review)                                                                                                    |
|                          | For more information about this application, please see the Secondary IEP Transition Components User Guide.                                                                                                    |
|                          | For more information about CEDARS data, please see the CEDARS Data Manual and Appendices for the reporting school year.                                                                                                    |
|                          | To include student records in the report: check the student's record in the Selected checkbox for the student. The instructions/criteria for selecting records, as well as the required number of records to be included, are outlined in: File Selection Guide. Then click the Save button and move to the Data Entry subtab. There is a limit of 20 records that can be selected.                                                                                                    |
| !                        | Save Download Format Total Records: 1562 Selected Records: 1561                                                                                                    |
|                          | Selected SSID Last Name First Name Birth Date Gender Type School Disability Type LRE Type Race Type Roll ELL Status E<br>Up<br>S                                                                                                    |
|                          |                                                                                                    |

After selecting the records, click the Save button then navigate to the Data Entry tab.

Users should select only the number of records identified in the File Selection Guide. Users cannot select and save more than 20 records. To replace a selected record with a different one, users must first deselect the current record by unchecking it before selecting the new record.

These numbers will refresh as records are selected and saved for users to track the number of records available and selected. It is good practice to review this number before moving on to the *Data Entry* tab.

This row includes:

- the number of records in the selection list,
- the total number of records selected, and
- the total number of non-selected records.

It is also a good idea to download the Record Selection list and save it someplace safe in case you need to refer to it in the future. Having this report can be helpful in future years to know which IEPs have already reviewed, and the results of the review.

### Search Feature

Users can search for records based on any element included on the *Record Selection* tab by clicking on the funnel icon. This helps users looking for specific demographics needed to meet the criteria identified in the <u>File</u> <u>Selection Guide</u>.

| Total Reco | ords: 1562 | Selected Records: 1 | Unselected Rec | ords: 1561 |             |        |                 |          |             |
|------------|------------|---------------------|----------------|------------|-------------|--------|-----------------|----------|-------------|
| Selected   | SSID       | Last Name           | First Name     | Birth Date | Gender Type | School | Disability Type | LRE Type | Race Type R |
|            |            |                     |                |            |             |        |                 |          |             |
|            |            |                     |                |            |             |        |                 |          |             |
|            |            | Τ                   | - T            | T          | T           | T      | T               | T        |             |

## **Record Selection List — Business Rules**

How to determine which records display on the Record Selection list:

- Counted students must be age 16–21 during the reporting year and are submitted by the LEA through CEDARS. Students older or younger will not be included in this report.
- This report displays students who are served in your LEA. If they are resident students, but served in another LEA, they will not be on this list.
- Verify the student was enrolled and being served in your LEA during the reporting year.

## Data Entry Tab

Once the records have been selected and saved, navigate to the *Data Entry* tab. For each record selected to be part of the IEP review for this application, LEA staff must answer all the questions on this page prior to submitting for OSPI review. Users will be unable to submit/lock the dataset if any record is incomplete.

Additional information to assist the reviewer in answering each question is provided in this User Guide and in the application. In the application, hover your mouse over the question to view information specific to the question.

In addition, there are two tools that can assist LEA reviewers in completing these IEP reviews, found on OSPI's website (under <u>Secondary Transition IEP Components Reporting</u>).

- The <u>Secondary Transition IEP Review Form</u> is designed as an optional tool to assist districts with submitting the data entry portion of the Secondary IEP Transition Components Application in EDS.
- <u>Secondary Transition IEP Review Rubric</u> is intended to be an optional companion tool to the Secondary Transition IEP Review Form. It is a description of points to consider when completing each section of the Secondary Transition IEP Review Form. This information is also provided within hover prompts within the Secondary IEP Transition Components Application in the Education Data System (EDS).

LEAs could choose to provide the reviewers (e.g., case managers, special education teachers, special education department chair, etc.) with these tools, collect the information for the selected records, and have a central office person enter the information into the application.

After all the questions for your LEA's records are answered, click the *Review and Submit* tab to move to the next step.

| Welcome Child                                    | ild Count ECO Timeline Secondary IEPs Admin                                                                                                    |                                                                      |
|--------------------------------------------------|----------------------------------------------------------------------------------------------------|----------------------------------------------------------------------|
| Consent Recor                                    | ord Selection Data Entry Review and Submit Print/Download Admin                                                                                                    |                                                                      |
| <ul> <li>Select</li> <li>Organization</li> </ul> | Special Education Reporting                                                                                                    |                                                                      |
|                                                  | Secondary IEP Transition Components Reporting                                                                                                    |                                                                      |
|                                                  | For each record selected in the Record Selection tab of this application, district staff must answer all the questions on this page prior to submitting for OSPI review.                                                                                                    |                                                                      |
|                                                  | Please remember that this is a compliance report. The results of this report will be used for the LEA's Indicator B-13 performance each year. Any area that is identified as be<br>is federally required to be corrected as soon as possible but no later than one year from identification through the LEA's next Correction of Non-Compliance Workbook (form packa<br>March 1st of each year. The results of this report will also impact the LEA's annual Determination Level, which is issued every November 1st. | ng non-compliant as of June 30th<br>ge 442). The form package 442 is |
|                                                  | User will be unable to submit/lock data set if any record is incomplete. Additional information to assist the reviewer in answering each question is provided. Please hover your mot question.                                                                                                    | se over the question to view infor                                   |
|                                                  | After all the questions for your district's records are answered, click the Save button and then move to the Review and Submit subtab.                                                                                                    |                                                                      |
|                                                  | Total Records: 404       Selected Records: 2       Unselected Records: 402         Save and Go to Previous Student       Save       Save and Go to Next Student                                                                                                    |                                                                      |
|                                                  | Current Student:                                                                                                    |                                                                      |
|                                                  | 1. Is there evidence that the measurable postsecondary goal(s) were based on age-appropriate transition assessments related to education/training, employment, and, where app Select One v                                                                                                    | ropriate, independent living skills?                                 |
|                                                  | 2. Enter the postsecondary goal that addresses education/training as written in the IEP (required for all students)                                                                                                    |                                                                      |
|                                                  |                                                                                                    |                                                                      |
|                                                  |                                                                                                    |                                                                      |
|                                                  |                                                                                                    |                                                                      |
|                                                  |                                                                                                    |                                                                      |
|                                                  |                                                                                                    |                                                                      |
|                                                  |                                                                                                    |                                                                      |
|                                                  | 2a. Is the post-secondary education/training goal measurable?                                                                                                    |                                                                      |
|                                                  | Selections                                                                                                    |                                                                      |
|                                                  | 3. Please enter the post secondary goal that addresses employment as written in the IEP (required for all students).                                                                                                    |                                                                      |
|                                                  |                                                                                                    |                                                                      |

Question 1: Is there evidence that the measurable postsecondary goal(s) were based on age-appropriate transition assessments related to education/training, employment, and, where appropriate, independent living skills?

The response options include: Yes or No.

- If "Yes" is selected, no additional information is required, and the reviewer can move on to the next question.
- If "No" is selected, a text box will be provided for the reviewer to describe why the area was found to be non-compliant.

#### **Review Notes**

- The transition assessment should address the student's strengths, needs, preferences, and interests.
- Sources of transition assessment information may be from formal measures (such as interest or aptitude tests, etc.) or informal measures (such as student or family interviews, observations of the student, etc.).
- This information may also be sourced in other places, such as the student's current evaluation report, other sections of the IEP (such as the present levels), or the student's High School and Beyond Plan (HSBP).
- The assessment does <u>not</u> need to be specifically labeled "education/training", "employment", or "independent living" in order to be compliant.

Common reasons for a "no" response include:

- There is no evidence of any transition assessment results in the student's IEP, student file, current evaluation report, or HSBP.
- The transition assessment information does not address the student's preferences and interests.

Question 2: Enter the postsecondary goal that addresses education/training as written in the IEP (required for all students).

The response option is a text box.

Question 2a: Is the postsecondary education/training goal measurable?

Response options include: Yes or No.

#### **Review Notes**

- Postsecondary goals must occur AFTER the student leaves the public school system. They are considered "measurable" if they can be clearly identified as "met" or "not met" (i.e., they are not required to contain a baseline, target, and unit of measure like an annual IEP goal).
- If the "postsecondary goal" section of the IEP does not identify a measurable postsecondary goal for education/training, check other sections of the IEP (such as the transition assessment or transition services section) to see if the postsecondary education/training goal is identified.

Common reasons for a "no" response include:

- The IEP does not contain a postsecondary goal for education/training.
- The goal can be completed prior to the student leaving high school, so it is not a POST-secondary goal. Examples: "student will participate in the LEA's 18–21 transition program", "student will research community college entrance requirements", or "student will visit the local college campus".

Question 3: Please enter the postsecondary goal that addresses employment as written in the IEP (required for all students).

The response option is a text box.

Question 3a: Is the postsecondary employment goal measurable?

Response options include: Yes and No.

#### **Review Notes**

- Postsecondary goals must occur AFTER the student leaves the public school system. They are considered "measurable" if they can be clearly identified as "met" or "not met" (i.e., they are not required to contain a baseline, target, and unit of measure like an annual IEP goal).
- If the "postsecondary goal" section of the IEP does not identify a measurable postsecondary goal for employment, check other sections of the IEP (such as the transition assessment or transition services section) to see if the postsecondary employment goal is identified.

Common reasons for a "no" response may include:

- The IEP does not contain a postsecondary goal for employment.
- The goal can be completed prior to the student leaving high school, so it is not a POST-secondary goal. Examples: "student will research the requirements of jobs in the field of computer science" or "student will have a job shadow experience in the area of automotive."

Question 4: Enter the postsecondary goal that addresses independent living skills as written in the IEP (if determined necessary by the IEP team).

The response option is a text box. If there is not an independent living skills goal type "N/A".

Question 4a: Is the postsecondary independent living skills goal measurable (if determined necessary by the IEP team)?

Response options include: Yes, No, or N/A.

#### **Review Notes**

- A post-secondary goal for independent living skills (ILS) is typically needed if the student has delays and receives special education services in the areas of adaptive, self-help, and/or independent living.
- The ILS goal should be for a skill(s) that will enable the student to live as independently as possible it should <u>not</u> be a goal for a placement (e.g., "the student will live at home").
- All postsecondary goals must occur AFTER the student leaves the public school system. They are considered "measurable" if they can be clearly identified as "met" or "not met" (i.e., they are not required to contain a baseline, target, and unit of measure like an annual IEP goal).
- If the "postsecondary goal" section of the IEP indicates an independent living skills goal is needed but does not include a measurable postsecondary goal for independent living skills, check other sections of the IEP (such as the transition assessment or transition services section) to see if the independent living skills are identified.

Common reasons for a "no" response include:

- The ILS goal is for a placement rather than a skill (such as "the student will live at home", or "the student will live in a supported living environment").
- The IEP identifies student needs and services in the area of independent living skills but does not contain a postsecondary goal for ILS <u>and</u> does not identify why the team determined an ILS goal was not needed.

Question 5: Does the IEP contain transition services that focus on improving academic and functional achievement of the student to reasonably enable the student to meet the identified postsecondary goals?

The response options include: Yes or No.

- If "Yes", no additional information is required, and the reviewer can move on to the next question.
- If "No", a text box will be provided for the reviewer to explain why the area was found to be non-compliant.

#### **Review Notes**

- Transition services include a variety of activities, including instruction (both general education and special education (SDI)), related services, community experiences, the development of employment and other post-school adult living objectives, acquisition of daily living skills, and provision of a functional vocational evaluation.
- Post-secondary readiness and exploration activities that are part of a student's High School and Beyond Plan (HSBP), and any IEP-determined differentiation needed for those activities, may also be a

source of information for the transition services found in a student's IEP.

A possible reason for a "no" response includes:

• The student has turned 16 as of the date of the IEP, but the IEP team has not yet addressed secondary transition in the IEP (i.e., the IEP does not contain any transition components).

\*NOTE: A "no" response is uncommon for this area, since the definition of transition services is very broad and includes: instruction (both general education and special education (SDI)), related services, community experiences, the development of employment and other post-school adult living objectives, acquisition of daily living skills, and provision of a functional vocational evaluation.

Question 6: Does the IEP contain a course(s) of study that will reasonably enable the student to meet the identified postsecondary goals?

Response options include: Yes or No.

- If "Yes", a text box will be provided for the reviewer to briefly describe the course of study.
  - There is no need to type the entire course of study, just identify some of the key courses and activities that support the student's postsecondary goals (such as elective courses, specially designed instruction, participation in the LEA's 18–21 program, community job experiences, etc.)
- If "No", a text box will be provided for the reviewer to explain why the area was found to be noncompliant.

#### **Review Notes**

- A course of study includes, but is not limited to, vocational education opportunities, participation in specific classes, work-based learning, community experiences, etc.
- The course of study should reflect future coursework and instruction, rather than past courses already taken.
- It could include just the year in which the IEP is in effect or may be for multiple years.
- It could be in the form of a list or a narrative describing the key courses and activities most directly related to the student's post-secondary goals.
- Activities referenced in the course of study can also include planned activities as part of a student's High School and Beyond Plan (HSBP).

Common reasons for a "no" response include:

- The course of study says the student will take the courses required for graduation which is what ALL high school students are doing and is not specific to the student and their postsecondary goals.
- The IEP does not contain a course of study, or says "see attached", but there is nothing attached.

Question 7: Does the IEP contain annual IEP goals that support the student's transition services needs?

Response options include: Yes or No.

- If "Yes", no additional information is required, and the reviewer can move on to the next question.
- If "No", a text box will be provided for the reviewer to explain why the area was found to be non-compliant.

#### **Review Notes**

• The IEP is not required to have separate IEP goals in the area of transition (i.e., goals titled "vocational skills" or "transition"). Academic and functional goals in other areas can support the student in attaining their postsecondary goals.

• Examples of IEP goals that support transition include: academic goals (reading, writing, math, functional academics), goals for writing resumes or letters of application, behavioral goals addressing on-the-job behaviors, adaptive goals in the area of accessing community services (such as public transportation), etc.

A possible reason for a "no" response may include:

• The student has turned 16 as of the date of the IEP, but the IEP team has not yet addressed secondary transition in the IEP (i.e., the IEP does not contain any transition components), therefore making it difficult to identify whether the IEP goals would support the transition services or postsecondary goals.

\*NOTE: A "no" response is uncommon for this area, since most IEP goals are related to enabling the student to make progress in the skills needed after high school.

Question 8: Is there evidence that the student was invited to participate in the IEP meeting?

Response options include: Yes and No.

If "Yes", no additional information is required, and the reviewer can move on to the next question.

• If "No", a text box will be provided for the reviewer to explain why the area was found to be non-compliant.

#### **Review Notes**

Evidence that the student was invited to the IEP meeting could include any one of the following:

- Student signed the IEP.
- The IEP meeting invitation was addressed to the student.
- The IEP meeting invitation listed the student as an invited participant (in the list of those attending).
- The transition section of the IEP states (e.g., narrative or checkbox) that the student was invited or participated in the IEP meeting.

This area would only be marked with a "no" response if ALL of the following were true:

- No student signature on the IEP,
- Student name not identified on the IEP invitation form, AND
- The IEP transition section does not state that the student was invited/participated.

\*NOTE: This is not a common area for a "no" response.

Question 9: Will other agencies be providing or paying for IEP transition services during the current IEP?

Response options include: Yes and No.

- If "Yes", question 9a will pop up.
- If "No", no additional information is required, and question ends.

Question 9a: Did the parent or adult student provide consent to invite a representative of the transition agency(ies) to the IEP meeting?

Response options include: Yes and No.

- If "Yes", question 9b will pop up.
- If "No", no additional information is required, and the reviewer can move onto the next question.

Question 9b: Is there evidence that a representative of the agency(ies) was invited to participate in the IEP meeting?

Response options include: Yes and No.

#### **Review Notes**

Question 9:

- This question is specifically related to IEP transition services that may be provided or paid for by an outside agency (i.e., an agency other than the LEA).
- Representatives of other agencies are required to be invited to the IEP meeting, with parent/adult student consent, if one of the IEP transition services (see question 5 above) is being provided or paid for by an outside agency.
- This question is <u>not</u> referring to activities such as providing information to families about the services outside agencies provide and/or how to enroll for services (sometimes referred to in IEPs as "agency linkages").

Question 9a:

- If the other agency is paying or providing for IEP transition services, the LEA must obtain parent/adult student consent and invite representatives of the other agency to the IEP meeting.
- If there is evidence that parent/adult student consent was obtained, enter "Yes" for this question.
- If parent/adult student consent was attempted, but not obtained, enter "No" for this question.

Question 9b:

- If consent was provided and representative(s) were invited, but did not attend the IEP meeting, enter "Yes".
- This area would only be marked "No" if there is no evidence that representatives of that agency were invited to participate in the IEP meeting.

\*NOTE: This is not a common area for non-compliance since it is limited to just those transition services in the IEP that are being provided/paid for by an entity other than the LEA, and does NOT include agency "linkages" (i.e., getting the student/family connected with an outside agency).

## Review and Submit Tab

If records are missing components from the *Data Entry* Tab, Users will see an error message on the *Review and Submit* Tab. An Error Report log can be downloaded to assist Users in determining what components are missing from specific records. Navigate back to the *Data Entry* Tab to update records with missing information.

| Welcome Child | d Count ECO Timeline Secondary IEPs Admin                                                                                                    |  |  |  |  |  |  |
|---------------|----------------------------------------------------------------------------------------------------|--|--|--|--|--|--|
| Consent Recor | rd Selection Data Entry Review and Submit Print/Download Admin                                                                                                    |  |  |  |  |  |  |
| Organization  | Special Education Reporting                                                                                                    |  |  |  |  |  |  |
|               | Secondary IEP Transition Components Reporting                                                                                                    |  |  |  |  |  |  |
|               | For each record selected in Step 1 of this application, district staff must answer all of the questions for every student on the Data Entry page prior to submitting for OSPI review. Please download the report labeled 'Secondary IEP Data Entry Error Log' on the current page or under the Print/Download tab to view errors or missing information.                                                                                                    |  |  |  |  |  |  |
|               | Review the data entered for your district's Secondary IEP Transition Components in the Record Selection and Data Entry subtabs of this application.                                                                                                    |  |  |  |  |  |  |
|               | Please remember this is a compliance report. The results of this report will be used for the LEA's Indicator B-13 performance each year. Any area that is identified as being non-compliant as of June 30th (the due date of the report) is federally required to be corrected as soon as possible but no later than one year from identification through the LEA's next Correction of Non-Compliance Workbook (form package 442). The form package 442 is due from LEAs no later than March 1st of each year. The results of this report will also impact the LEA's annual Determination Level, which is issued every November 1st. |  |  |  |  |  |  |
|               | After reviewing the required number of student records, finalize the data by selecting the Submit button. The data has not been submitted until this is d let. It is highly recommended that you download and save copies of the submitted reports and in the individual student data at this time.                                                                                                    |  |  |  |  |  |  |
|               | Additional guidance in completing this data submission can be found here:                                                                                                    |  |  |  |  |  |  |
|               | Secondary Transition IEP review guidance     Secondary IEP Transition Components User Guide <u>Error Log Report</u>                                                                                                    |  |  |  |  |  |  |
|               |                                                                                                    |  |  |  |  |  |  |

Review the data entered for your LEA's Secondary IEP Transition Components records in this section of the application. After reviewing the required number of student records, finalize the data by selecting the *Submit* button. The data has not been submitted until this is done. It is highly recommended that you download and save copies of the submitted reports and the individual student data. Users can download the data submitted on this page or navigate to the Print/Download page to save a copy of the information submitted.

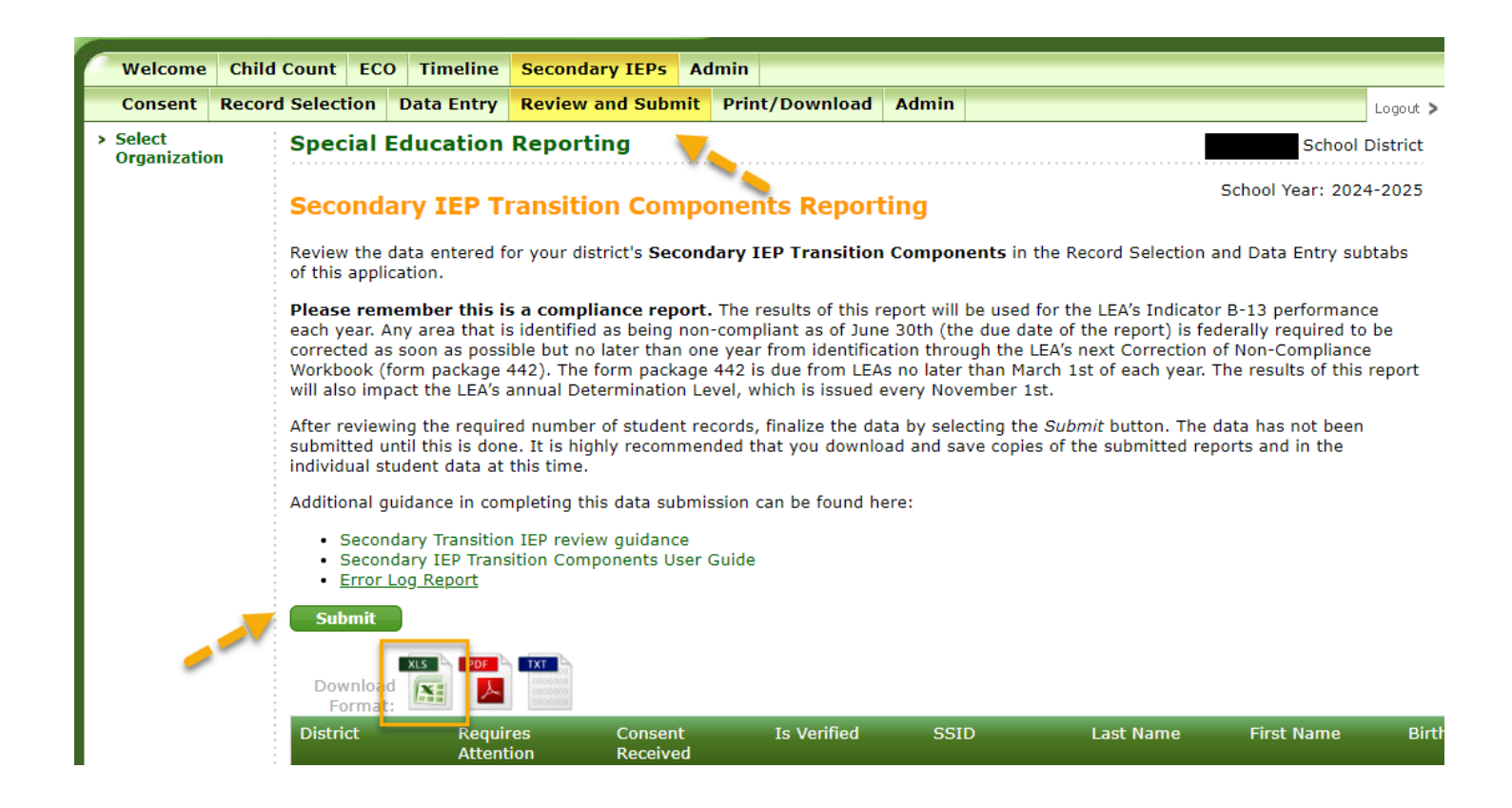

When the data is successfully submitted, Users will see a message similar to the screen shot below:

| Welcome Chi  | d Count ECO Tin                                                                                          | neline Secondary IEPs                                                                                                    | Admin                                                                                                    |                                                                                |                                                                                                    |
|--------------|----------------------------------------------------------------------------------------------------|----------------------------------------------------------------------------------------------------|----------------------------------------------------------------------------------------------------|--------------------------------------------------------------------------------|----------------------------------------------------------------------------------------------------|
| Consent Reco | rd Selection Data                                                                                        | Entry Review and Subr                                                                                                    | it Print/Download                                                                                                    | Admin                                                                          |                                                                                                    |
| - Coloct     |                                                                                                    | citry Review and Subi                                                                                                    | Printy Download                                                                                                    | Admin                                                                          | Logout ;                                                                                                    |
| Organization | Special Educa                                                                                            | ation Reporting                                                                                                    |                                                                                                    |                                                                                | School District                                                                                                    |
|              | Secondary I                                                                                              | EP Transition Com                                                                                                    | ponents Report                                                                                                    | ting                                                                           | School Year: 2024-2025                                                                                                    |
|              | The data                                                                                                 | for this district has all b                                                                                                    | een verified and was s                                                                                                    | submitted                                                                      | on 12/4/2024 by Sandy Grummick.                                                                                                    |
|              | Review the data er of this application.                                                                  | ntered for your district's Sec                                                                                                    | ondary IEP Transition                                                                                                    | Compone                                                                        | ents in the Record Selection and Data Entry subtabs                                                                                                    |
|              | The data is curre                                                                                        | ntly locked. To request th                                                                                                    | at the data be unlock                                                                                                    | ed, click <u>h</u>                                                             | <u>iere</u>                                                                                                    |
|              | Please remembe<br>each year. Any are<br>corrected as soon a<br>Workbook (form pa<br>will also impact the | r this is a compliance rep<br>a that is identified as being<br>as possible but no later than<br>ackage 442). The form packa<br>a LEA's annual Determination | ort. The results of this r<br>non-compliant as of Jun<br>one year from identifica<br>age 442 is due from LEA<br>Level, which is issued of | eport will be<br>e 30th (the<br>ation throug<br>is no later the<br>every Nover | e used for the LEA's Indicator B-13 performance<br>due date of the report) is federally required to be<br>gh the LEA's next Correction of Non-Compliance<br>han March 1st of each year. The results of this report<br>mber 1st. |
|              | After reviewing the<br>submitted until this<br>individual student                                        | e required number of studen<br>s is done. It is highly recomr<br>data at this time.                                                                         | t records, finalize the da<br>nended that you downlo                                                                                      | ta by select<br>ad and save                                                    | ting the <i>Submit</i> button. The data has not been<br>the copies of the submitted reports and in the                                                                                                    |
|              | Additional guidance                                                                                      | e in completing this data sub                                                                                                    | mission can be found h                                                                                                    | ere:                                                                           |                                                                                                    |
|              | <ul> <li>Secondary Tr</li> <li>Secondary IE</li> <li>Error Log Re</li> </ul>                             | ransition IEP review guidanc<br>EP Transition Components Us<br>port                                                                                         | e<br>er Guide                                                                                                    |                                                                                |                                                                                                    |

## **Print/Download**

The available downloads and print-friendly formatted reports are listed under this tab. The school year selection drop menu will be defaulted to the current school year.

- Verified Secondary IEPs
- Unverified Secondary IEPs
- Secondary IEPs Consent Received
- Secondary IEPs No Consent Received
- Secondary IEPs Submission Errors Report

The *Download* button next to each report will ask you to open or save a copy of the report in Excel or text format.

| Welcome Chil                                | d Count ECO Timeline Secondary IEPs Admin                      |
|---------------------------------------------|----------------------------------------------------------------|
| Consent Reco                                | rd Selection Data Entry Review and Submit Print/Download Admin |
| <ul> <li>Select<br/>Organization</li> </ul> | Special Education Reporting                                    |
|                                             | Secondary IEP Transition Components Reporting                  |
|                                             | Select School Year: 2024-2025                                  |
|                                             | Verified Secondary IEPs Report:                                |
|                                             | Unverified Secondary IEPs Report:                              |
|                                             | Secondary IEPs Consent Received Report:                        |
|                                             | Secondary IEPs No Consent Received Report:                     |
|                                             | Secondary IEPs Submission Errors Report:                       |

Please remember, it is the LEAs responsibility to keep a copy of these reports.

# Revising the Application or Request for More Work

There will be instances in which the User will need to revise a record after the application has been submitted. The User will need to log in to the application and navigate to the *Review and Submit* tab. Click on the link requesting an unlock (see image below).

|                                                                                |                                                                                                    | 00001100                                                                                                    | V IEPS                                                                                                    | AUIIIII                                                                                                    |                                                                                                    |                                                                                                    |  |
|--------------------------------------------------------------------------------|----------------------------------------------------------------------------------------------------|----------------------------------------------------------------------------------------------------|----------------------------------------------------------------------------------------------------|----------------------------------------------------------------------------------------------------|----------------------------------------------------------------------------------------------------|----------------------------------------------------------------------------------------------------|--|
| Data Entry                                                                     | Review an                                                                                                    | d Submit                                                                                                    | Print/                                                                                                    | /Download                                                                                                    | Admin                                                                                                    | Logou                                                                                                    |  |
| Special Ed                                                                     | ucation                                                                                                    | oportin                                                                                                    | ng                                                                                                    |                                                                                                    |                                                                                                    | School Distric                                                                                                    |  |
| Secondar                                                                       | y IEP Tr                                                                                                    | ansitio                                                                                                    | n Con                                                                                                    | ponent                                                                                                    | s Repo                                                                                                    | School Year: 2023-202                                                                                                    |  |
| Grun                                                                           | data for this<br>nmick.                                                                                                    | s district h                                                                                                    | ias all b                                                                                                    | een verifie                                                                                                    | d and was                                                                                                    | s submitted on 1/18/2024 by Sandy                                                                                                    |  |
| Step 3 Review and Submit:                                                      |                                                                                                    |                                                                                                    |                                                                                                    |                                                                                                    |                                                                                                    |                                                                                                    |  |
| The data is currently locked. To request that the data be unlocked, click here |                                                                                                    |                                                                                                    |                                                                                                    |                                                                                                    |                                                                                                    |                                                                                                    |  |
| Review the dat<br>application. Aft<br>The data has n<br>the submitted          | a entered fo<br>ter reviewing<br>ot been sub<br>reports and                                                                                                    | r your distr<br>the require<br>mitted until<br>in the indivi                                                                                                    | ict's <b>Sec</b><br>ed numb<br>this is c<br>idual stu                                                                                                    | condary IEP<br>per of studen<br>lone. It is hig<br>ident data at                                                                                                    | <b>Transitic</b><br>t records,<br>phly recom<br>this time.                                                                                                    | on Components in Steps 2 & 3 of this<br>finalize the data by selecting the <i>Submit</i> button<br>mended that you download and save copies of                                                                                                    |  |
| Additional guid                                                                | lance in com                                                                                                    | pleting this                                                                                                    | data su                                                                                                    | bmission can                                                                                                    | be found                                                                                                    | here:                                                                                                    |  |
| <ul> <li>Seconda</li> <li>Seconda</li> <li>Error Loc</li> </ul>                | ry Transition<br>ry IEP Transi<br><u>1 Report</u>                                                                                                    | IEP review<br>tion Compo                                                                                                    | guidano<br>ments U                                                                                                    | e<br>ser Guide                                                                                                    |                                                                                                    |                                                                                                    |  |
|                                                                                | Data Entry<br>Special Ed<br>Secondar<br>The of<br>Grun<br>Step 3 Review<br>The data is cr<br>Review the dat<br>application. Aft<br>The data has n<br>the submitted<br>Additional guida<br>• Seconda<br>• Seconda<br>• Seconda | Data Entry       Review an         Special Education         Secondary IEP Tr         Image: Comparison of the secondary of the secondary of the secondary of the secondary of the secondary for the secondary for the sec | Data Entry       Review and Submit         Special Education       aportin         Secondary IEP Transition         Image: Comparison of the end of the end of | Data Entry         Review and Submit         Print/           Special Education         aporting           Secondary IEP Transition Con           Image: Construct the secondary of the secondary IEP Transition Con           Image: Construct the secondary of the secondary IEP Transition Con           Image: Construct the secondary of the secondary IEP Transition Con           Image: Construct the secondary of the secondary IEP Transition Con           Step 3 Review and Submit:           The data is currently locked. To request the           Review the data entered for your district's Secondary IEP reviewing the required number the data has not been submitted until this is of the submitted reports and in the individual stu           Additional guidance in completing this data su           Secondary Transition IEP review guidance           Secondary IEP Transition Components U           Error Log Report | Data Entry       Review and Submit       Print/Download         Special Education       aporting         Secondary IEP Transition Components         Image: Comparison of the secondary of the secondary of the se | Data Entry         Review and Submit         Print/Download         Admin           Special Education         aporting           Secondary IEP Transition Components Repo           Image: Component Component Co |  |

Clicking the link will generate an email to OSPI Special Education staff who will then unlock the LEAs data as requested. The person requesting the unlock will receive an email when the application has been unlocked.

Once the application is unlocked, the User can revise record(s) in the application. The application must be relocked after the revisions are complete.

## **Resources for Completing Secondary IEP Transition Reviews**

OSPI has prepared tools to assist LEAs with completing the Secondary Transition IEP reporting activities. These tools are found on the <u>Special Education Data Reporting and Collection</u> webpage under the Secondary Transition IEP Report accordion and are detailed below:

- <u>Secondary Transition IEP File Selection Guide</u>: This spreadsheet is intended to assist LEAs in selecting a sample of students that is representative of the LEAs demographics, which will in turn help to ensure the state's aggregate Indicator B-13 data is representative of the state.
- <u>Secondary Transition IEP Review Form</u>: The Secondary Transition IEP Review Form is designed as an optional tool to assist districts with submitting the data entry portion of the Secondary IEP Transition Components Application in EDS.
- <u>Secondary Transition IEP Review Rubric</u>: This rubric is intended to be an optional companion tool to the Secondary Transition IEP Review Form. It is a description of points to consider when completing each section of the Secondary Transition IEP Review Form. This information is also provided within hover prompts within the Secondary IEP Transition Components Application in the Education Data System (EDS) as well as in the Secondary IEP Transition Component Application User Guide

The Center for Change and Transition Services (CCTS) has a variety of resources on the <u>Transition Services</u> page including guidance and self-paced modules on the secondary transition IEP components (Indicator B-13) including:

- <u>Age-Appropriate Transition Assessment</u>
- Measurable Post-Secondary Goals
- <u>Transition Services</u>
- <u>Course of Study</u>
- Annual IEP Goals
- Outside Agency Participation

## **Resources for Recording Consent Received**

The <u>Consent Form to Share Contact Information with State Transition Agencies</u> can be found on the <u>Model</u> <u>Forms for Services to Students in Special Education webpage</u>.

This form can be downloaded in two forms and is also translated:

- As a standalone Consent Form to Share Contact Information with State Transition Agencies or,
- As a component of the IEP Form with <u>Secondary Transition</u>

Two one pagers are available to assist schools and families in discussing and understanding <u>Consent Form to</u> <u>Share Contact Information with State Transition Agencies</u>:

- Consent Form One Pager for Students and Families
- <u>Consent Form One Pager for Schools</u>

The Washington State Rehabilitation Council (WSRC) has launched the <u>Washington State Transition Map</u> which is a co-branded resource which is a one page summary of key transition services for individuals with disabilities and their families.

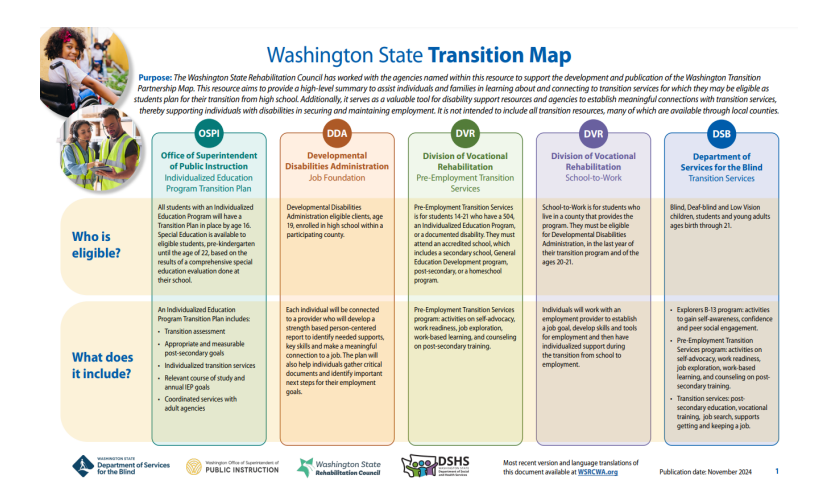

The Washington State Transition Map can be a valuable resource to support schools and IEP teams to make impactful connections to key transition supports as well as to serve as a companion resource to the <u>Consent to</u> <u>Share Student Information with State Transition Agencies</u>.

## **Technology Resources**

#### Education Data System (EDS) and CEDARS

- <u>Contact your District Data Security Manager</u>
- <u>CEDARS Data Manuals, Training Materials and Other documents</u>

# **Contact Information**

Data Platform Functionality Questions Sandy Grummick | Madisen Black specialeddata@k12.wa.us 360-725-6075 | 360-522-3578 | 564-999-1421 Data Entry Questions Alexandra Toney | Jennifer Story WISM@k12.wa.us 360-725-6075 | 360-280-7893

# Legal Notice

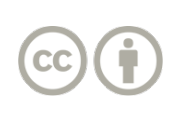

Except where otherwise noted, this work by the <u>Washington Office of Superintendent of</u> <u>Public Instruction</u> is licensed under a <u>Creative Commons Attribution License</u>. All logos and trademarks are property of their respective owners. Sections used under fair use doctrine (17 U.S.C. § 107) are marked.

Alternate material licenses with different levels of user permission are clearly indicated next to the specific content in the materials.

This resource may contain links to websites operated by third parties. These links are provided for your convenience only and do not constitute or imply any endorsement or monitoring by OSPI.

OSPI provides equal access to all programs and services without discrimination based on sex, race, creed, religion, color, national origin, age, honorably discharged veteran or military status, sexual orientation including gender expression or identity, the presence of any sensory, mental, or physical disability, or the use of a trained dog guide or service animal by a person with a disability. Questions and complaints of alleged discrimination should be directed to the Equity and Civil Rights Director at 360-725-6162 or P.O. Box 47200 Olympia, WA 98504-7200.

Download this material in PDF at <u>Special Education Data Reporting and Collection | OSPI (www.k12.wa.us)</u>. This material is available in alternative format upon request. Contact the Resource Center at 888-595-3276, TTY 360-664-3631.

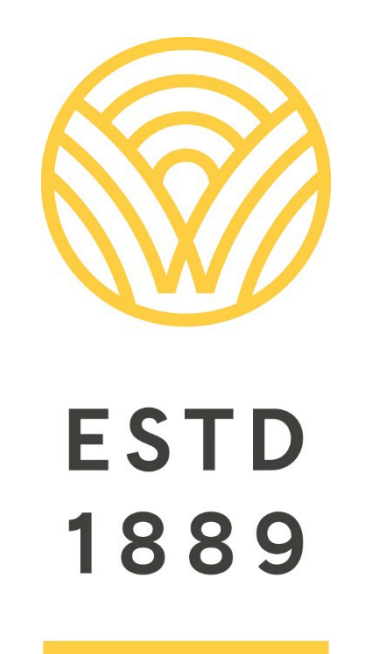

All students prepared for post-secondary pathways, careers, and civic engagement.

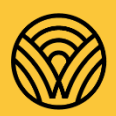

Washington Office of Superintendent of **PUBLIC INSTRUCTION** 

**Chris Reykdal** | State Superintendent Office of Superintendent of Public Instruction Old Capitol Building | P.O. Box 47200 Olympia, WA 98504-7200